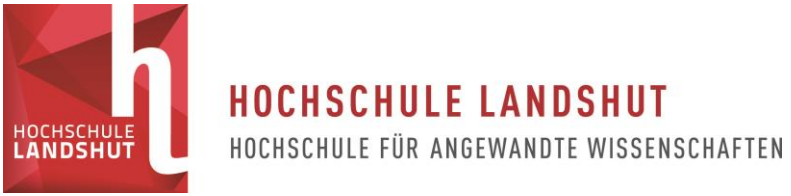

## **BIBLIOTHEK**

## Schritt-für-Schritt-Anleitung für Bestellungen

Sie können ein Medium mit Standort Magazin über den <u>Katalog</u> bestellen. Wählen Sie dazu auf unserer <u>Webseite</u> links im Menu den Punkt "Literatur suchen" aus und klicken Sie auf "<u>Zum</u><u>Katalog</u>".

Zum Magazinbestand zählen zum Beispiel Abschlussarbeiten der Hochschule Landshut oder ältere Jahrgänge der gebundenen Zeitschriften.

Suchen Sie nach dem gewünschten Medium, indem Sie zum Beispiel den Titel eingeben und rufen Sie anschließend das entsprechende Medium auf. Unter "Exemplare" erscheint der Hinweis "bestellbar".

Konzeption und Umsetzung einer interaktiven Lernlandkarte für selbstgesteuerte Lernprozesse am Beispiel der Literaturverwaltungssoftware Citavi

Bachelorarbeit an der Fakultät Elektrotechnik und Wirtschaftsingenieurwesen

Verfasser: <u>Fuchs, Kerstin</u> Erscheinungsjahr: 2014 Umfang: 25 S. :

bibtip Andere Benutzer fanden auch interessant:

| e<br>( | Exemplare                | Verfügbarkeit | mehr | zum Titel    |          |          |
|--------|--------------------------|---------------|------|--------------|----------|----------|
| •      | Signatur<br>Leihstatus   |               | •    | Mediennummer | Standort | Fußnoten |
|        | 00/OD 3355<br>bestellbar |               |      | 034000950816 | Magazin  |          |

Um die Bachelorarbeit zu bestellen klicken Sie auf den Reiter "Verfügbarkeit" und anschließend auf "bestellen".

| Exemplare    | Exemplare Verfügbarkeit mehr zum Titel |  |            |                  |
|--------------|----------------------------------------|--|------------|------------------|
| Lokaler Bibl | otheksbestand                          |  | bestellbar | <u>bestellen</u> |

Zum Anmelden verwenden Sie bitte Ihre Bibliotheksnummer vom Studierenden- oder Benutzerausweis. Ihr Passwort, sofern Sie es nicht bereits geändert haben, ist Ihr Geburtsdatum, in der Form TTMMJJ.

Sie müssen die Bestellung noch einmal bestätigen. Dann erhalten Sie einen Hinweis, wann Sie das bestellte Medium an der Ausleihtheke in der Bibliothek abholen können. In der Regel ist dies am nächsten Öffnungstag ab 11:00 Uhr.

| Exe | mplare                                                                                                    | re Verfügbarkeit mehr zum Titel |  |  |  |  |  |
|-----|----------------------------------------------------------------------------------------------------|---------------------------------|--|--|--|--|--|
| ٢   | <ul> <li>Die Aktion wurde erfolgreich durchgeführt.</li> <li>Das bestellte Medium liegt am 04.05.2018 ab 11:00 für Sie bereit. Ausgabeort: Zentrale Ausleihe Bitte beachten Sie unsere Öffnungszeiten.</li> <li>Ausgabeort: Zentrale Ausleihe</li> </ul> |                                 |  |  |  |  |  |
| OK  |                                                                                                    |                                 |  |  |  |  |  |

Bei Fragen können Sie sich gerne telefonisch unter +49 (0)871 - 506 160 oder per E-Mail an <u>ausleihe(at)haw-landshut.de</u> an uns wenden.